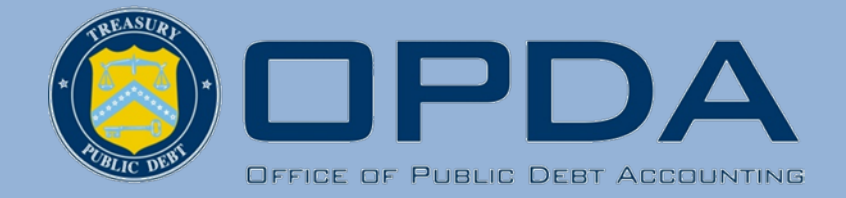

Federal Borrowings Branch

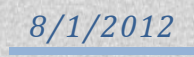

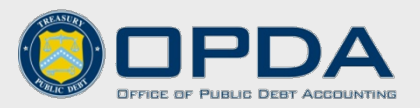

# **Table of Contents**

| Purpose                                                       | 2 |
|---------------------------------------------------------------|---|
| Overview of Manual                                            | 2 |
| Year-End Process Flowchart                                    | 3 |
| Federal Borrowings Program Contact Information                | 4 |
| Verify Balances                                               | 5 |
| Detailed Principal and Accrued Interest Report                | 5 |
| Summary General Ledger Balances Report                        | 6 |
| Review Unobligated Balances of Indefinite Borrowing Authority | 6 |
| Submit Borrowing and Repayment Transactions                   | 7 |
| Borrowings Submitted Due to Normal Operations                 | 7 |
| Borrowings Submitted to Pay Interest                          | 8 |
| Repayments Submitted between October through August           | 8 |
| Repayments Submitted in September                             | 9 |
| Complete the Credit Subsidy Calculator 2 (CSC2)               |   |
| CSC2 Transaction Classification                               |   |
| Naming Guidelines                                             |   |
| Email Guidelines                                              |   |
| The 'Summary' Tab                                             |   |
| The 'Cash Flow Data' Tab                                      |   |
| Submit Interest Costs                                         |   |
| IPAC Requirements                                             |   |
| IPAC BETC Information                                         |   |
| Interest Earnings                                             |   |
| Verify Balance Confirmations                                  |   |
| References                                                    |   |

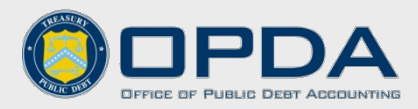

## **Purpose**

This manual is intended to guide agencies through the Federal Borrowings fiscal year-end process. It is not intended to replace the Office of Budget and Management's (OMB) guidance regarding the Credit Subsidy Calculator 2 (CSC2). The manual explains transactions and processes that contribute to the fiscal year-end process and CSC2s.

# **Overview of Manual**

| Verify Balances                                                        | Verify 'End of Year Debt to Treasury' balances for the previous fiscal year and current balances. Agencies can verify balances at any time prior to beginning the CSC2(s).                                                                        |
|------------------------------------------------------------------------|----------------------------------------------------------------------------------------------------|
| Review Unobligated<br>Balances of<br>Indefinite Borrowing<br>Authority | Obligate or return any unobligated balances of indefinite borrowing authority at the end of each fiscal year. This must be completed prior to submitting the CSC2(s).                                                                             |
| Submit Borrowing<br>and Repayment<br>Transactions                      | Ensure borrowing and repayment transactions are submitted through CARS timely and classified properly. This must be completed prior to submitting the CSC2(s).                                                                                    |
| Complete the<br>Credit Subsidy<br>Calculator 2                         | Compile borrowing, repayment, and interest activities for the fiscal year reported on the CSC2(s). Once verified by the Federal Borrowings Branch, interest costs can be submitted.                                                               |
| Submit Interest<br>Costs                                               | Process interest costs to the Bureau of the Public Debt using the IPAC system<br>in Common Government-wide Accounting Classification (CGAC) format.<br>Interest costs should not be submitted until notified by the Federal<br>Borrowings Branch. |
| Verify Balance<br>Confirmations                                        | Confirm fiscal year balances prepared by the Federal Borrowings Branch.                                                                                                    |

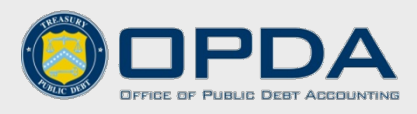

# **Year-End Process Flowchart**

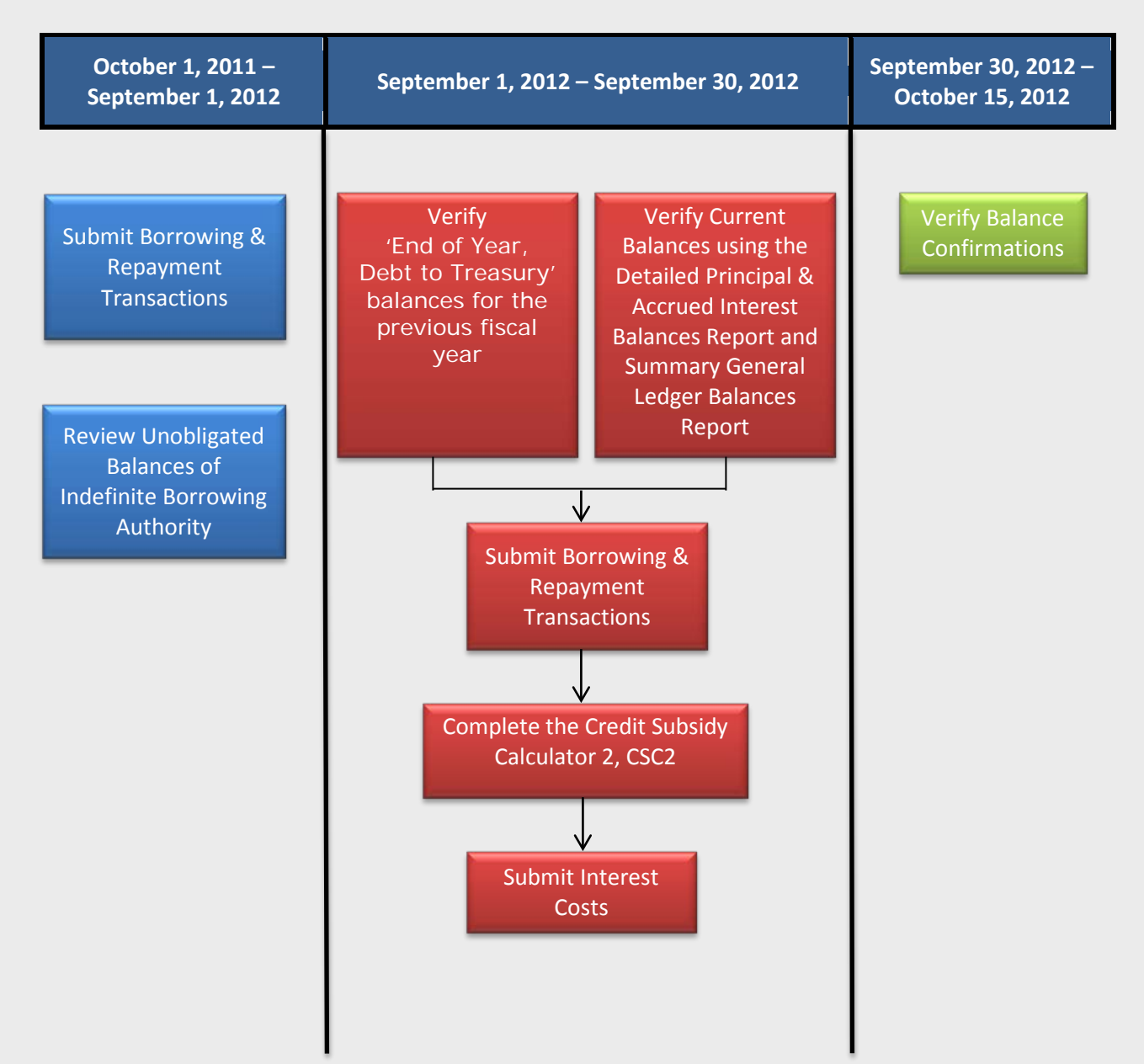

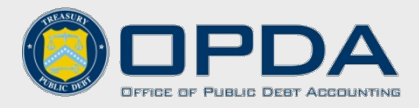

# **Federal Borrowings Program Contact Information**

The Federal Borrowings Branch (FBB) represents the Department of Treasury in the Federal loan program known as the Federal Borrowings Program (FBP). The FBB of the Bureau of the Public Debt (BPD) maintains the loan transactions and related records between Treasury and other federal agencies. Each fiscal year-end, the FBB is responsible for verifying agencies CSC2s.

For any questions, please contact the FBB using the group contact information below.

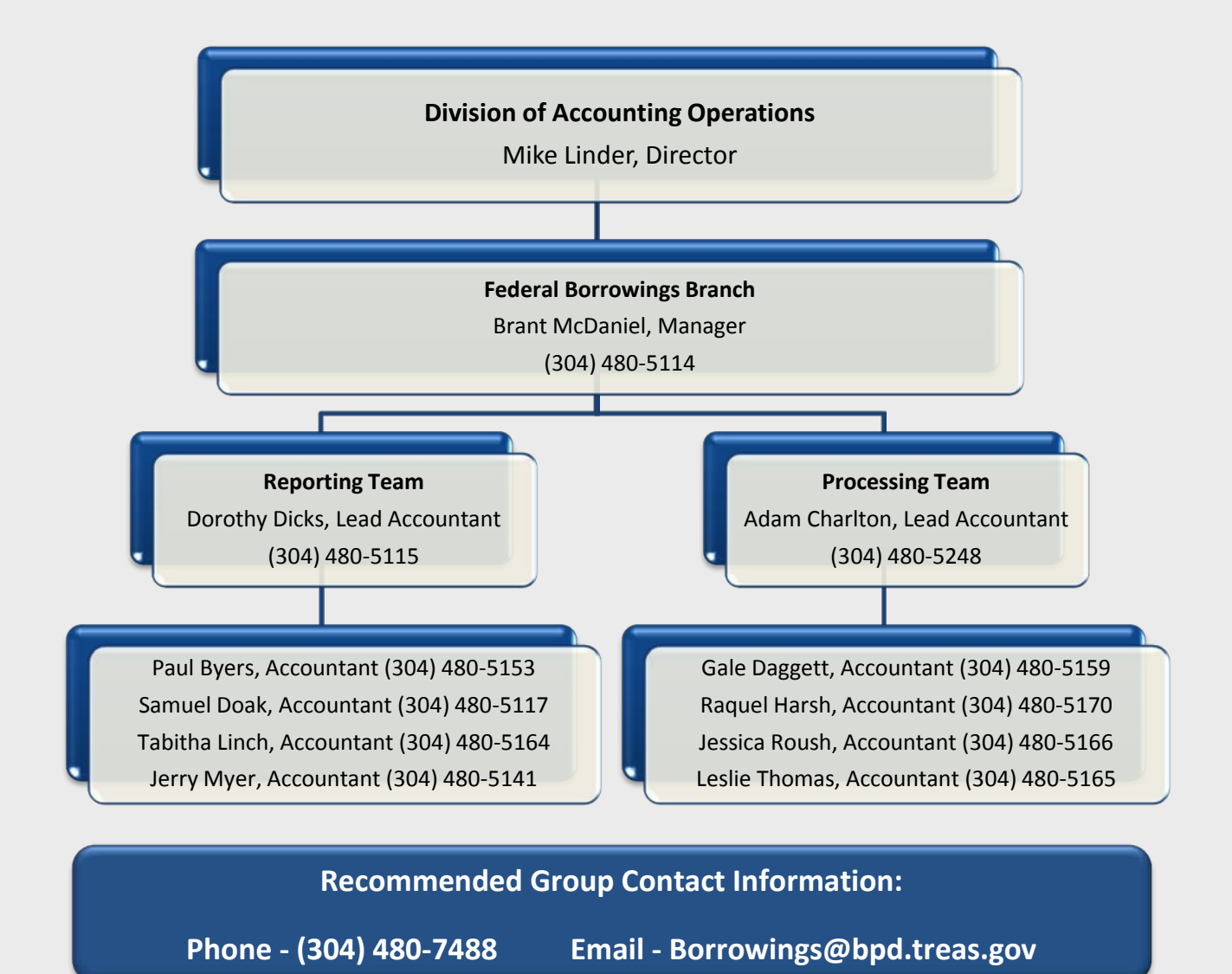

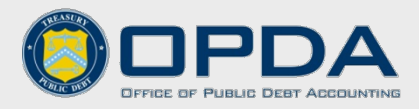

# **Verify Balances**

Complete the following to verify 'End of Year Debt to Treasury' balances for the previous fiscal year and current balances. Agencies can verify balances at any time prior to beginning the CSC2(s).

| 'End of Year Debt<br>to Treasury'<br>Balances        | <ul> <li>Verify the 'End of Year Debt to Treasury' balance for the previous fiscal year, which includes any borrowing transactions submitted to pay interest.</li> <li>To confirm this balance prior to starting the CSC2, email Borrowings@bpd.treas.gov</li> </ul>                                                                                                    |
|------------------------------------------------------|----------------------------------------------------------------------------------------------------|
| Current Account<br>Balances                          | <ul> <li>Verify principal and interest balances in the CSC2 using the following Federal<br/>Borrowings reports which are located on the TreasuryDirect website:</li> <li>Detailed Principal and Accrued Balances Report</li> <li>Summary General Ledger Balances Report</li> <li>Direct link to Borrowings Page:<br/>www.treasurydirect.gov/govt/apps/tbp/tbp.htm</li> </ul> |
| Detailed Principal<br>and Accrued<br>Interest Report | <ul> <li>The Detailed Principal and Accrued Interest Balances Report has two sections:</li> <li>The <u>Top Section</u> contains principal outstanding and the related accrued interest</li> </ul>                                                                                                    |

• The <u>Bottom Section</u> shows other principal and accrued interest. (Examples include accrued interest on early repayments for Credit Reform programs, overdue principal of matured loans, and overdue interest.)

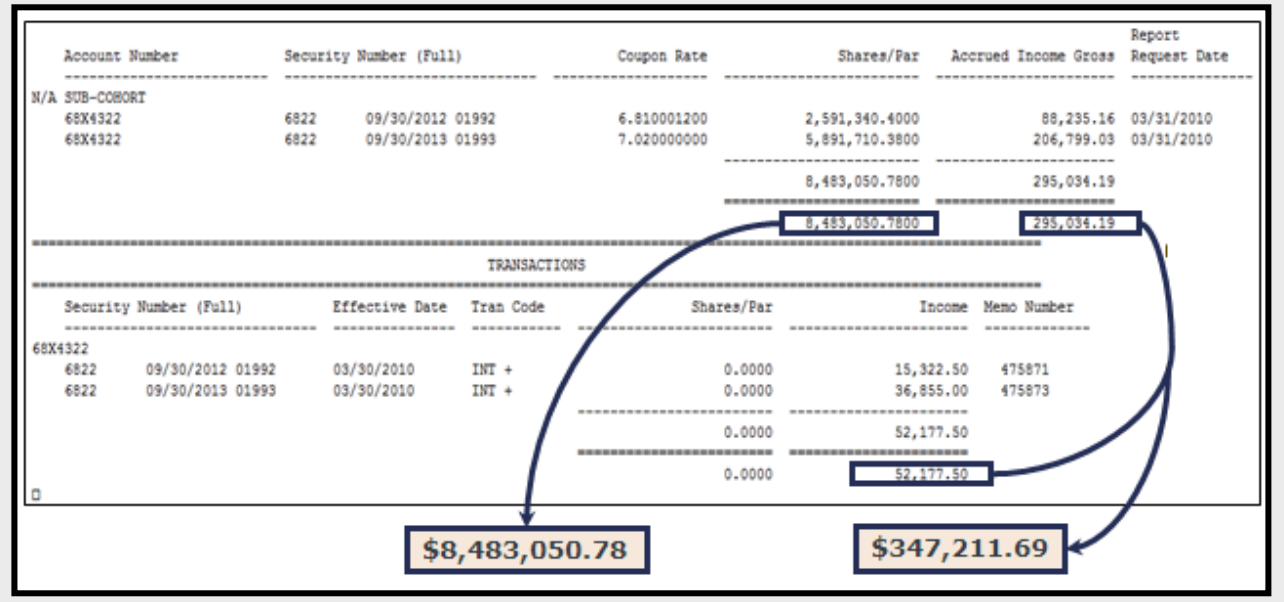

Adding the totals from each section, the amounts will <u>equal</u> the totals found in the Summary General Ledger Balances Report.

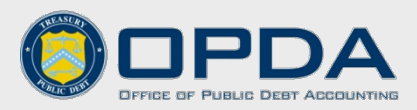

Summary General<br/>Ledger BalancesThe Summary General Ledger Balances Report shows the balances for Loans<br/>Receivable, Capitalized Interest, Interest Receivable, Interest Revenue, and<br/>Gains and Losses for each Treasury Account Symbol (TAS). For example:

|       | UNITED STA | TES DEPAS | RTMENT OF | TREASUR  | Y      |                        | GOVERNMENT              | AGENCY INVESTMENT      | I SERVICES SYSTEM | 1          | PAGE: 1  |     |
|-------|------------|-----------|-----------|----------|--------|------------------------|-------------------------|------------------------|-------------------|------------|----------|-----|
|       | BUREAU OF  | THE PUBLI | IC DEBT   |          |        |                        |                         | G/L BALANCES REPO      | ORT 04/           | 02/10      | 07:48:54 |     |
|       | GAPN0210   |           |           | PREV     | FISCAL | YEAR:                  | 09/30/2009              | 03/31/2010             | FISCAL YEAR:      | 09/30/2010 |          |     |
|       | ACCOUNT    | DEPT      | LOANS     | RECEIVAB | LE     | CAPIT<br>INTE<br>RECEI | ALIZED<br>REST<br>VABLE | INTEREST<br>RECEIVABLE | INTEREST REVEN    | UE GAIN    | L        | 055 |
|       | 684322     | 068       | 8,4       | 483,050. | 78     |                        | .00                     | 347,211.69             | 347,211           | . 69       | .00      | .00 |
| DEPAS | RTMENT     | 068       | 8,4       | 483,050. | 78     |                        | .00                     | 347,211.69             | 347,211           | . 69       | .00      | .00 |

# **Review Unobligated Balances of Indefinite Borrowing Authority**

Complete the following to obligate or return any unobligated balances of indefinite borrowing authority at the end of each fiscal year. This must be completed prior to submitting the CSC2(s).

| Unobligated | Unobligated balances of indefinite borrowing authority <b>must</b> be obligated or |
|-------------|------------------------------------------------------------------------------------|
| Balances of | returned at the end of each fiscal year. Balances cannot be carried forward.       |
| Indefinite  |                                                                                    |
| Borrowing   | For guidance, contact the Credit Crew at OMB:                                      |
| Authority   | https://max.omb.gov/community/display/OMB/Credit+Crew+Agency+Assignments           |

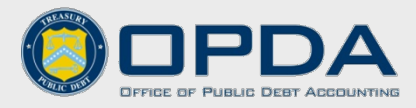

# **Submit Borrowing and Repayment Transactions**

Complete the following to ensure borrowing and repayment transactions are submitted through CARS timely and classified properly. This must be completed prior to submitting the CSC2(s).

| Borrowing and<br>Repayment<br>Submission | All borrowing and repayment transactions for FY2012 must be processed in CARS as soon as possible and no later than <u>3:00 pm (EST) on Friday,</u><br>September 28, 2012.                                                |
|------------------------------------------|----------------------------------------------------------------------------------------------------|
| Items to Remember                        | <ul> <li>Be aware of loan scheduled to mature on 09/30/2012</li> <li>One borrowing or repayment transaction can contain activity for multiple combinations of cohorts, sub-cohorts, and maturity dates per TAS</li> </ul> |
| Transaction<br>Types                     | Ensure all transactions submitted in CARS for the year are included in the CSC2(s). For instance:                                                                                                    |

### **Borrowings Submitted Due to Normal Operations**

| Field                       | Entry for FY2012                                           |
|-----------------------------|------------------------------------------------------------|
| Transaction Type:           | Borrowing – Normal Operations (95)                         |
| Treasury Account<br>Symbol: | Agency TAS                                                 |
| Amount:                     | Total amount of borrowing transaction(s)                   |
| Transaction Date:           | September 30, 2012 or prior, but no less than current date |
| Effective Date:             | October 1, 2011                                            |

| New Borrowing Transaction |                                    |   |
|---------------------------|------------------------------------|---|
| * Required fields         |                                    |   |
| * Transaction Type        | Borrowing - Normal Operations (95) | ~ |
| * Treasury Account Symbol | 11X4122 VCredit Reform             |   |
| * Amount                  | 1,000.000.00                       |   |
| * Transaction Date        | 09/30/2012 (mm/dd/yyyy)            |   |
| Accounting Period         | 09/2012                            |   |
| * Effective Date          | 10/01/2011 (mm/dd/yyyy)            |   |

CSC2 Transaction Classification: 'Borrowings – Start of Year'

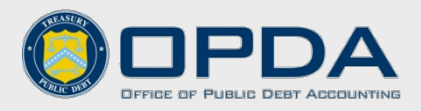

#### Transaction Types

## Borrowings Submitted to Pay Interest

| Field                    | Entry for FY2012                        |
|--------------------------|-----------------------------------------|
| Transaction Type:        | Borrowing – Normal Operations (95)      |
| Treasury Account Symbol: | Agency TAS                              |
| Amount:                  | Total amount of interest to be borrowed |
| Transaction Date:        | September 30, 2012                      |
| Effective Date:          | September 30, 2012                      |

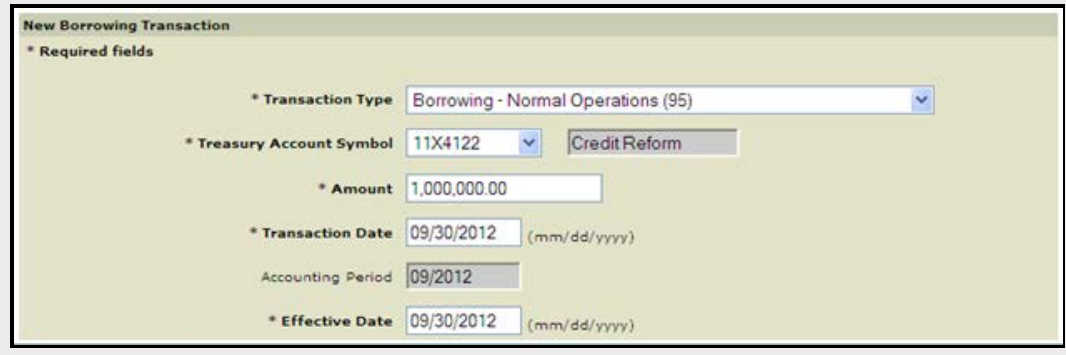

CSC2 Transaction Classification: 'Borrowings – End of Year'

## Repayments Submitted between October through August

| Field                    | Entry for FY2012                          |
|--------------------------|-------------------------------------------|
| Transaction Type:        | Repayment on Borrowing – Normal           |
|                          | Operations (85)                           |
| Treasury Account Symbol: | Agency TAS                                |
| Amount:                  | Total amount of repayment(s)              |
| Transaction Date:        | October 1, 2011 - August 31, 2012, but no |
|                          | less than current date                    |
| Effective Date:          | October 1, 2011 - August 31, 2012, but no |
|                          | less than current date                    |

| New Borrowing Transaction |                                                 |
|---------------------------|-------------------------------------------------|
| * Required fields         |                                                 |
|                           |                                                 |
| * Transaction Type        | Repayment on Borrowing - Normal Operations (85) |
| * Treasury Account Symbol | 11X4122 Credit Reform                           |
| ,                         | Jordan Kolomi                                   |
| * Amount                  | 1,000,000.00                                    |
|                           |                                                 |
| * Transaction Date        | 06/19/2012 (mm/dd/yyyy)                         |
| Accounting Period         | 06/2012                                         |
| -                         |                                                 |
| * Effective Date          | 06/19/2012 (mm/dd/yyyy)                         |

CSC2 Transaction Classification: 'Repayments – Middle of Year'

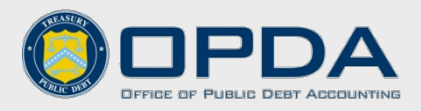

#### Transaction Types

## Repayments Submitted in September

| Field                       | Entry for FY2012                                   |
|-----------------------------|----------------------------------------------------|
| Transaction Type:           | Repayment on Borrowing – Normal<br>Operations (85) |
| Treasury Account<br>Symbol: | Agency TAS                                         |
| Amount:                     | Total amount of repayment(s)                       |
| Transaction Date:           | September 1, 2012 - September 30, 2012             |
| Effective Date:             | September 1, 2012 - September 30, 2012             |

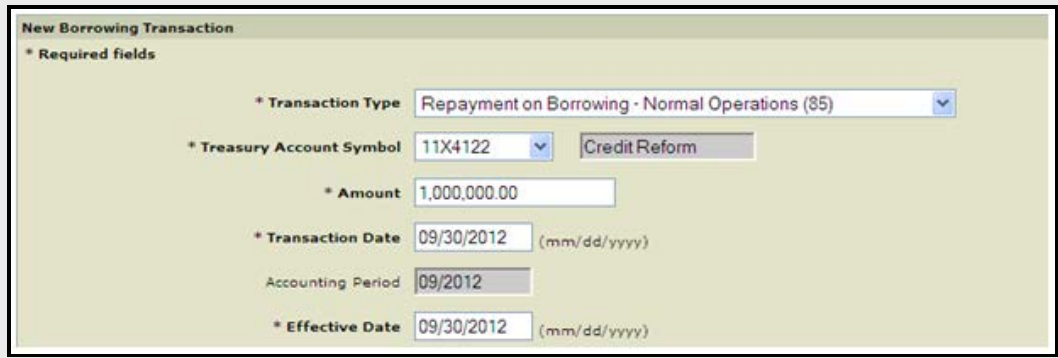

CSC2 Transaction Classification: 'Repayments – End of Year'

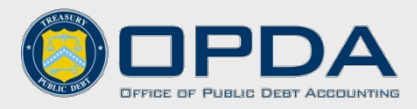

# **Complete the Credit Subsidy Calculator 2 (CSC2)**

Compile borrowing, repayment, and interest activities for the fiscal year reported on the CSC2(s). Once verified by the Federal Borrowings Branch, interest costs can be submitted.

| CSC2 Subm                             | ission | The CSC2s and supporting do to <u>Borrowing@bpd.treas.gov</u> a (EST) on Friday, September 2                                                                                                    | cumentation must be complete<br>as soon as possible and no late<br>28, 2012.                                                                                                    | ed and submitted<br>er than <u>1:00 pm</u>                                             |  |  |  |
|---------------------------------------|--------|----------------------------------------------------------------------------------------------------|----------------------------------------------------------------------------------------------------|----------------------------------------------------------------------------------------|--|--|--|
| CSC2 Inform                           | mation | The CSC2 is an Office of Mana<br>MAX website using the followin<br>https://max.omb.gov/community<br>Credit crew agency assignment<br>the following link:<br>https://max.omb.gov/community<br>Assignments<br>Contact the OMB credit examine<br>For other credit questions, em | agement and Budget (OMB) too<br>ng link:<br>y/display/OMB/Federal+Credit+Su<br>nts and contact information are<br>nity/display/OMB/Credit+Crew<br>iner for any credit program que<br>nail CSC2@omb.eop.gov                                                                                                    | ol found on the<br>apport+Page<br>e available using<br>/+Agency+<br>estions or issues. |  |  |  |
| Items to Remember<br>CSC2 Transaction |        | <ul> <li>Principal transactions can<br/>CSC2 to the penny</li> <li>If there are multiple sub-<br/>each sub-cohort</li> <li>Format the CSC2 into a pr</li> <li>Ensure all borrowing and repa<br/>properly classified in the CSC2</li> </ul>                                   | <ul> <li>Principal transactions cannot be rounded and must be reported in the CSC2 to the penny</li> <li>If there are multiple sub-cohorts, a CSC2 will need to be completed for each sub-cohort</li> <li>Format the CSC2 into a printable document</li> </ul> Ensure all borrowing and repayment transactions submitted in CARS are properly classified in the CSC2. For instance: |                                                                                        |  |  |  |
|                                       |        | Year-End Classification                                                                                                    | Description                                                                                                    | CARS<br>Effective Date                                                                 |  |  |  |
|                                       | Borro  | Borrowings (Start of Year)                                                                                                    | Borrowings initiated<br>during the fiscal year<br>due to normal operations                                                                                                    | 10/01/2011                                                                             |  |  |  |
| wings Rep                             |        | Borrowings (End of Year)                                                                                                    | Borrowings initiated at<br>fiscal year-end to pay<br>interest                                                                                                    | 9/30/2012                                                                              |  |  |  |
|                                       |        | Repayments (Middle of Year)                                                                                                    | Repayments initiated<br>from 10/01/2011 –<br>8/31/2012                                                                                                    | 10/01/2011 –<br>8/31/2012                                                              |  |  |  |
|                                       | a      | Interest Effect: 1/2 y                                                                                                    | ear compounded interest is ch                                                                                                    | arged                                                                                  |  |  |  |
|                                       | yments | Repayments (End of Year)                                                                                                    | Repayments initiated<br>from 9/01/2012 –<br>9/30/2012                                                                                                    | 9/01/2012 –<br>9/30/2012                                                               |  |  |  |
|                                       |        | Interest Effect: Full year of interest is charged                                                                                                    |                                                                                                    |                                                                                        |  |  |  |

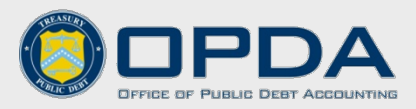

## Supplemental Information

Prepare a spreadsheet showing the updated year-end balance and the updated 'Borrowings (End of Year)' balance if the borrowing to pay interest transaction(s) is <u>not</u> included in the CSC2 after it has already been submitted. Send the spreadsheet to <u>Borrowings@bpd.treas.gov</u>

## For example:

| Year-End Debt to Treasury<br>Verification Example                                                             |               |            |                                        |  |  |  |
|----------------------------------------------------------------------------------------------------|---------------|------------|----------------------------------------|--|--|--|
| Cohort Year Debt to Treasury Borrowings to Final Debt to Treasury (as reported on CSC2) Pay Interest (actual) |               |            | Final Debt to Treasury FYE<br>(actual) |  |  |  |
| 1992                                                                                                    | 73.000.00     | 0.00       | 73.000.00                              |  |  |  |
| 1993                                                                                                    | 29,600.00     | 0.00       | 29,600.00                              |  |  |  |
| 1994                                                                                                    | 0.00          | 0.00       | 0.00                                   |  |  |  |
| 1995                                                                                                    | 45,000.00     | 0.00       | 45,000.00                              |  |  |  |
| 1996                                                                                                    | 1,325,000.00  | 0.00       | 1,325,000.00                           |  |  |  |
| 1997                                                                                                    | 2,756,000.00  | 234,500.00 | 2,990,500.00                           |  |  |  |
| 1998                                                                                                    | 4,177,000.00  | 0.00       | 4,177,000.00                           |  |  |  |
| 1999                                                                                                    | 5,431,000.00  | 0.00       | 5,431,000.00                           |  |  |  |
| 2000                                                                                                    | 4,421,000.00  | 0.00       | 4,421,000.00                           |  |  |  |
| 2001                                                                                                    | 387,940.00    | 0.00       | 387,940.00                             |  |  |  |
| 2002                                                                                                    | 765,900.00    | 0.00       | 765,900.00                             |  |  |  |
| 2003                                                                                                    | 957,000.00    | 0.00       | 957,000.00                             |  |  |  |
| 2004                                                                                                    | 3,800,000.00  | 58,000.00  | 3,858,000.00                           |  |  |  |
| 2005                                                                                                    | 0.00          | 0.00       | 0.00                                   |  |  |  |
| 2006                                                                                                    | 0.00          | 0.00       | 0.00                                   |  |  |  |
| 2007                                                                                                    | 0.00          | 0.00       | 0.00                                   |  |  |  |
| 2008                                                                                                    | 0.00          | 0.00       | 0.00                                   |  |  |  |
| 2009                                                                                                    | 0.00          | 0.00       | 0.00                                   |  |  |  |
| 2010                                                                                                    | 0.00          | 0.00       | 0.00                                   |  |  |  |
| 2011                                                                                                    | 0.00          | 0.00       | 0.00                                   |  |  |  |
| Total                                                                                                    | 24,168,440.00 | 292,500.00 | 24,460,940.00                          |  |  |  |

| CSC2 Naming<br>Guidelines | <ul> <li>Once the CSC2 is completed, include the following in the CSC2 output file name:</li> <li>Treasury Account Symbol (TAS)</li> <li>Sub-cohort, if applicable</li> <li>For example: 12X3456 AAA.xls</li> </ul>                                                                                                 |
|---------------------------|----------------------------------------------------------------------------------------------------|
| CSC2 Email<br>Guidelines  | <ul> <li>Email the completed CSC2s to <u>Borrowings@bpd.treas.gov</u>. When sending CSC2s, please include the following in the subject line:</li> <li>CSC2</li> <li>The corresponding TAS</li> <li>If sending changes, use 'Revised #1'</li> <li>Examples: 'CCSC2 12X3456' or 'CSC2 12X3456, Revised #1'</li> </ul> |

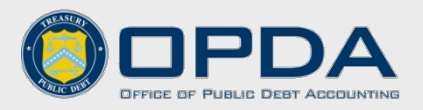

**The 'Summary' Tab** Once FBB has received the CSC2 output file, the FBB verifies the following items using the 'Summary' Tab in the CSC2:

- 'Interest Costs (Current Year)' balances reported on the CSC2 to Federal Borrowings Subsidiary Ledger
- 'Debt to Treasury (End of Year)' balances reported on the CSC2 to Federal Borrowings Subsidiary Ledger

| 50-                                |                       |                   |                          |                                     |                    |                  |           |              |         |
|------------------------------------|-----------------------|-------------------|--------------------------|-------------------------------------|--------------------|------------------|-----------|--------------|---------|
| Credit Subsidy Calculator version. |                       | CSC2 version 1.2c |                          |                                     |                    |                  |           |              |         |
| Run date/time.                     |                       |                   | Fri 18 Sep 2009 13       | 3:46:37                             |                    |                  |           |              |         |
| Display type                       |                       |                   | . Summary data dis       | play                                |                    |                  |           |              |         |
| Program name                       |                       |                   | Direct Loans             |                                     |                    |                  |           |              |         |
| Description                        |                       |                   | 2009 Financial Sta       | 009 Financial Statement Reestimates |                    |                  |           |              |         |
| Program type                       |                       |                   | direct loan              |                                     |                    |                  |           |              |         |
| Spreadsheet nar                    | ne                    |                   | -                        |                                     |                    |                  |           |              |         |
| Range name and                     | coordinates           |                   | CSC A:B3. A:W4           | 65                                  |                    |                  |           |              |         |
| Last updated on.                   |                       |                   | Fri 18 Sep 2009 13:44:29 |                                     |                    |                  |           |              |         |
| Pro-rata method                    |                       |                   | Construction mode        |                                     |                    |                  |           |              |         |
| All content displa                 | ayed                  |                   | . See Tips-Views-Lir     | mitations menu for                  | potential problems |                  |           |              |         |
|                                    |                       |                   |                          |                                     |                    |                  |           |              |         |
| Latest Complete                    | d Fiscal Year:        |                   | 2009                     |                                     |                    |                  |           |              |         |
|                                    |                       |                   |                          |                                     |                    |                  |           |              |         |
| 1) Financing Acc                   | Cohort                |                   |                          | Interest                            |                    | Debt to          | Interest  |              |         |
| (Dollars)                          | Vee                   |                   |                          | Costs                               |                    | Tressure         | Date      |              |         |
| Financing acc                      | tear                  | ted by the CSC2   |                          | Costs                               |                    | Ireasury         | Rate      |              |         |
| Debt & Cash h                      | efore financing accou | nt interest       | Interest earnings        | Interest costs                      | Cash balances      | Debt to Treasury | DWADR/SER | Footnotes    |         |
|                                    | Cohor                 | t                 | current year)            | (current year)                      | (end of year)      | (end of year)    |           |              |         |
|                                    | 1992                  |                   | 7677.98                  | -0                                  | 115259.55          | -0               | 6.75      |              |         |
|                                    | 1993                  |                   | 31501.44                 | -4769.97                            | 393534.23          | 0                | 6.85      |              |         |
|                                    | 1994                  |                   | 20688.21                 | -12930.27                           | 149089.48          | -36000           | 6.86      |              |         |
|                                    | 1995                  |                   | 20923.85                 | -14629.96                           | 170023.02          | -63000           | 6.79      |              |         |
|                                    | 1996                  |                   | 13803.57                 | -19359.86                           | 113453.35          | -200000          | 6.42      |              |         |
|                                    | 1997                  |                   | 5333.48                  | -16845.4                            | 92896.89           | -286000          | 5.89      |              |         |
|                                    | 1998                  |                   | 13763.48                 | -14828.84                           | -117670.57         | 0                | 5.86      |              |         |
|                                    | 1999                  | )                 | 61005.8                  | -45933.48                           | 458490.64          | 0                | 6.04      |              |         |
|                                    | 2000                  | )                 | 134442.31                | -255574.93                          | 1877584.19         | -2823000         | 5.56      |              |         |
|                                    | 2001                  |                   | 135919.63                | -392039.59                          | 2592500.05         | -6808000         | 4.44      |              |         |
|                                    | 2002                  |                   | 55910.44                 | -185651.4                           | 1219284.93         | -4177000         | 3.58      |              |         |
|                                    | 2003                  |                   | 169226.01                | -666459.87                          | 3554031.43         | -12367000        | 4.8       |              |         |
|                                    | 2004                  |                   | 93621.97                 | -458528.44                          | 2400895.82         | -10368000        | 4.03      |              |         |
|                                    | 2005                  | i                 | 164696.23                | -625098.23                          | 2805705.39         | -11686000        | 4.56      |              |         |
|                                    | 2006                  |                   | 162328.6                 | -733061.03                          | 3109343.39         | -14454000        | 4.59      |              |         |
| 2007                               |                       | -59351.33         | -632387.5                | 117790.09                           | -12500000          | 5.06             |           |              |         |
| 2008                               |                       | -659.52           | -698600                  | 581159.82                           | -14000000          | 4.99             |           |              |         |
| 2009                               |                       | -190520.82        | -45300                   | 15619873.53                         | -20500000          | 4.53             |           |              |         |
| Total                              |                       | 840311.32         | -4821998.75              | 35253245.24                         | -110268000         |                  | _         |              |         |
|                                    |                       |                   | - /                      |                                     | - 4                |                  |           |              |         |
| FOOTNOTES:                         | FOOTNOTES:            |                   |                          |                                     |                    |                  |           |              |         |
|                                    | Should Equ            | lal               |                          |                                     |                    |                  | " Chauld  | E a sual     |         |
|                                    | - FBB's Su            | ubsidiary Ledo    | ier                      |                                     |                    |                  | Snould    | Equal        |         |
|                                    | According             | Submitted TD      | NC.                      |                                     |                    |                  | - FBB'    | s Subsidiary | /Ledger |
|                                    | - Agency :            | Submitted IP/     | 40                       |                                     |                    |                  |           |              |         |

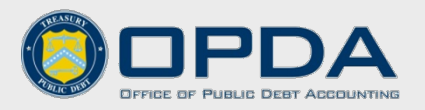

The 'Cash Flow Data'The FBB also verifies the following balances using the 'Cash Flow Data' TabTabin the CSC2 with reports from the Federal Borrowings subsidiary ledger:

- Beginning Debt to Treasury
- Borrowings (Start of Year)
- Borrowings (End of Year)
- Repayments (Middle of Year)
- Repayments (End of Year)

| Cohort Veen                                              | 5006       |            |             |               |             |             |
|----------------------------------------------------------|------------|------------|-------------|---------------|-------------|-------------|
| Conort rear                                              | 2005       |            |             |               |             |             |
| Latest Completed Fiscal Year:                            | 2009       |            |             |               |             |             |
|                                                          | **         |            |             |               |             |             |
|                                                          |            |            |             |               |             |             |
| Reestimate Discount Rate:                                | 4.56       |            |             |               |             |             |
|                                                          |            |            |             |               |             |             |
| Original Subsidy Rate                                    | 10.25      |            |             |               |             |             |
| Interest Rate Reestimate Subsidy Rate                    | 10.76      |            |             |               |             |             |
|                                                          |            |            |             | Start of Year | End of Year |             |
| Debt to Treasury [annual, end, 2005]                     | -19076002  | -17076002  | -17076002   | -15686000     | -11686000   |             |
| Cash held by Treasury [annual, end, 2005]                | 15814311.7 | 6980841.21 | 3989997.88  | 3509406.631   | 2805705.39  |             |
| Borrowings from Treasury SOY [annual, beginning, 2005]   | -19076002  | 0          | 0           | -160000       |             |             |
| Borrowings from Treasury EOY [annual, end, 2005]         | 0          | 0          | 0           | 0             | 0           |             |
| Repayments of Treasury Debt MOY [annual, middle, 2005]   | 0          | 2000000    | 0           | 1550002       | 4000000     |             |
| Repayments of Treasury Debt EOY [annual, end, 2005]      | 0          | 0          | 0           | 0             | 0           |             |
| Financing Account Interest [annual, end, 2005]           | -45447     | -258066    | -591440.766 | -547911.83    |             |             |
| Financing Account Interest Adj [annual, beginning, 2005] | 0          | 0          | 0           | -303926.5     | -91001.41   |             |
| Reestimate [annual, beginning, 2005]                     | 0          | 0          | -510050.95  | 1059350.22    | 821273.95   |             |
| Interest on Reestimate [annual, beginning, 2005]         | 0          | 0          | -29410.513  | 144000.05     | 160361.75   |             |
| Subsidy Transfer [annual, middle, 2005]                  | 367314.7   | 793600.62  | 372690      | 134992.5      |             |             |
| Modification [annual, middle, 2005]                      | 0          | 0          | 0           | 0             | 0           |             |
| Modification Adjustment Trans [annual, middle, 2005]     | 0          | 0          | 0           | 0             | 0           |             |
|                                                          |            |            |             |               |             |             |
| Disbursements [annual, beginning, 2005]                  | 3583558    | 7742445    | 3636000     | 1317000       |             |             |
| Principal pmts, scheduled [annual, middle, 2006]         | 196231.74  | 786319.335 | 1353932.529 | 1625224.473   | 1727537.671 | 1773537.668 |
| Interest pmts, scheduled [annual, middle, 2006]          | 59598.461  | 231559.622 | 375756.667  | 410864.107    | 385476.878  | 339476.881  |
| Prepayments, net [annual, middle, 2006]                  | 66205.948  | -4281.119  | -7274.938   | 122022.544    | 28303.787   | -7822.693   |
| Defaults [annual, middle, 2008]                          | -26.009    | -47176.358 | -52735.391  | -58833.455    | -61273.5    | -86454.295  |
| Recoveries [annual, middle, 2008]                        | 100        | 3423.827   | 169,108     | 115,974       | 341.46      | 1943.776    |
| Inflows (other) [annual, middle, 2006]                   | 51403.741  | 389767.832 | 17418.062   | 291305.876    | 44125.39    | 48414.745   |
| Outflows (non-disbursements) [annual, middle, 2010]      | 3697.747   | 0          | 14290.575   | 0             | 121797.738  | 796709.727  |

\*A member from the Federal Borrowings Branch will contact agency representatives once the CSC2 has been verified. Once the CSC2 has been verified, the interest payment can be submitted in the IPAC system.

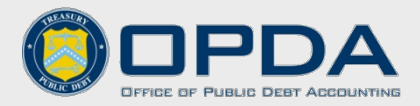

## **Submit Interest Costs**

Complete the following to process interest costs to the Bureau of the Public Debt using the IPAC systemin Common Government-wide Accounting Classification (CGAC) format. Interest costs should not be submitted until notified by the Federal Borrowings Branch.

| Interest Cost<br>Submission | All interest payments must be processed in the IPAC system as soon as possible and no later than 3:00 pm (EST) on Friday, September 28, 2012.                                                                                                    |                                                                                                    |  |  |  |
|-----------------------------|----------------------------------------------------------------------------------------------------|----------------------------------------------------------------------------------------------------|--|--|--|
| IPAC Information            | The IPAC system now Government-wide According for the system of the system of the syst | requires agency TAS to be in the Common<br>ounting Classification (CGAC) format. For more<br>os://www.sam.fms.treas.gov/sampublic/tasbetc.htm             |  |  |  |
|                             | To access the IPAC sys                                                                                                    | tem, go to: https://www.ipac.fms.treas.gov/index.html                                                                                                    |  |  |  |
| Items to Remember           | <ul> <li>Send only one IPA</li> <li>During the month or regardless of when</li> <li>Do not net Interest</li> </ul>                                                                                                    | C per TAS for Interest Costs to the FBB<br>of September, the amount of interest will be the same<br>the IPAC is processed<br>Costs with Interest Earnings |  |  |  |
|                             |                                                                                                    | Interest Costs                                                                                                    |  |  |  |
|                             | Point of Contact                                                                                                    | Federal Borrowings Branch                                                                                                    |  |  |  |

| Email | Borrowings@bpd.treas.gov |
|-------|--------------------------|
| ALC   | 20550865                 |

(within BPD) (304) 480-7488

- **IPAC Requirements** When processing the interest cost transaction in the IPAC system be sure to include the following:
  - Customer ALC = 20550865 (FBB's ALC)
  - Sender TAS
  - Receiver TAS

Phone

- Sender Business Event Type Code (BETC)
- Receiver BETC

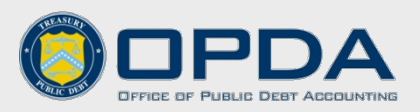

## **IPAC BETC** Information

When processing an IPAC, ensure the proper Business Event Type Code (BETC) is used based on the type of interest transaction.

|         | TAS                | Transaction                                              | BETC     |
|---------|--------------------|----------------------------------------------------------|----------|
| Paym    | Sender<br>(Agency) | Gross Disbursement                                       | DISB     |
| nent    | Receiver<br>(BPD)  | Collection to an Unavailable<br>Receipt Account          | COLUVRCT |
| Coll    | Sender<br>(Agency) | Offsetting Collection                                    | COLL     |
| lection | Receiver<br>(BPD)  | Collection to an Unavailable<br>Receipt Account Decrease | COLURDEC |

## **Interest Earnings**

The Credit Accounting Branch at the Financial Management Service (FMS) oversees the 'Interest on Uninvested Funds (Interest Earnings)' portion.

- Submit the transaction in the IPAC system to ALC 20180002 to receive ٠ Interest Earnings
- The IPAC needs to include a certification statement •

| Interest Earnings |                                          |  |  |  |
|-------------------|------------------------------------------|--|--|--|
| Point of Contact  | Credit Accounting Branch<br>(within FMS) |  |  |  |
| Phone             | (202) 874-8740                           |  |  |  |
| Email             | Credit.Accounting@fms.treas.gov          |  |  |  |
| ALC               | 20180002                                 |  |  |  |

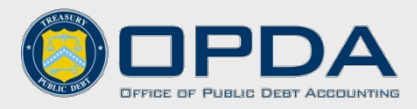

# **Verify Balance Confirmations**

Complete the following to confirm fiscal year balances prepared by the Federal Borrowings Branch.

#### Balance Confirmations

In October, the Federal Borrowings Branch will send an email to agency representatives with the 'Detailed Principal and Accrued Interest Balances Report' and the 'Summary General Ledger Balance Report' attached requesting confirmation that records match against the Federal Borrowings Branch records.

Confirm the following:

- Loan balances by maturity date
- Verify cohort and sub-cohort information

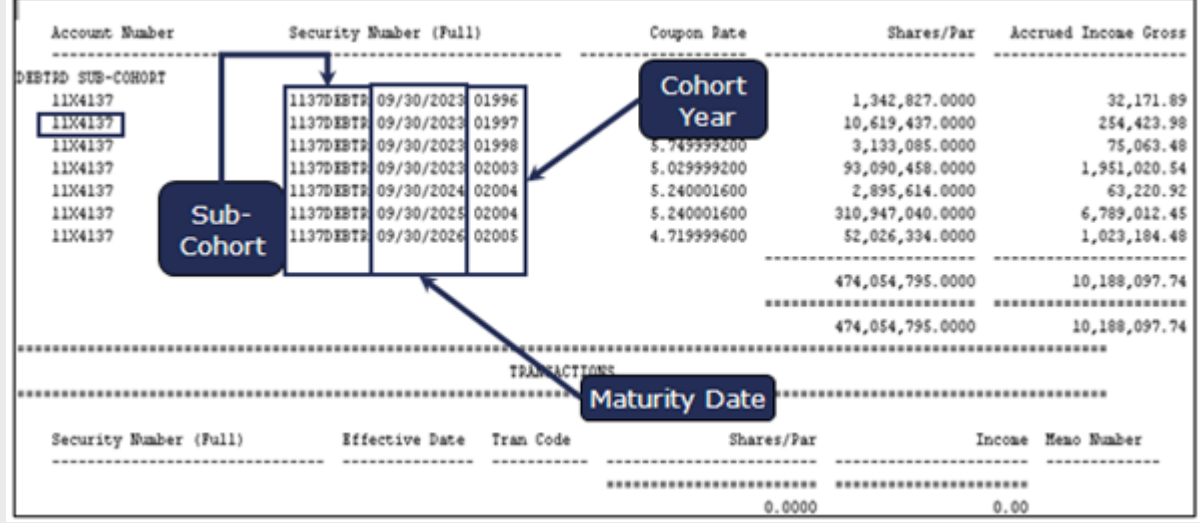

Once confirmed, reply to the original email with confirmation or alert the Federal Borrowings Branch of any problems.

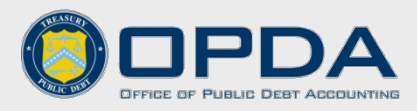

## **References**

Federal Credit Support Page https://max.omb.gov/community/display/OMB/Federal+Credit+Support+Page

Federal Credit Reform Act http://www.fms.treas.gov/ussgl/creditreform/fcra.html

TFM Vol. 1 Part 2 Ch. 4600 http://www.fms.treas.gov/tfm/vol1/index.html#Part%202

SFFAS No. 2 Accounting for Direct Loans and Loan Guarantees <a href="http://www.fasab.gov/standards.html">http://www.fasab.gov/standards.html</a>

**CARS User Manual** http://www.fms.treas.gov/cars/user\_documentation.html

Monthly Treasury Statement, Table 6 Schedule C http://fms.treas.gov/mts/index.html

Intragovernmental Transaction Information http://www.fms.treas.gov/closingpackage/index.html

OMB Circular A-11, Part 5, Section 185 - Federal Credit http://www.whitehouse.gov/omb/circulars\_a11\_current\_year\_a11\_toc

\*If you have any questions, contact the Federal Borrowings Branch at Borrowings@bpd.treas.gov or (304) 480-7488